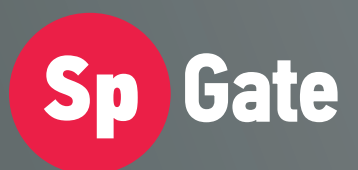

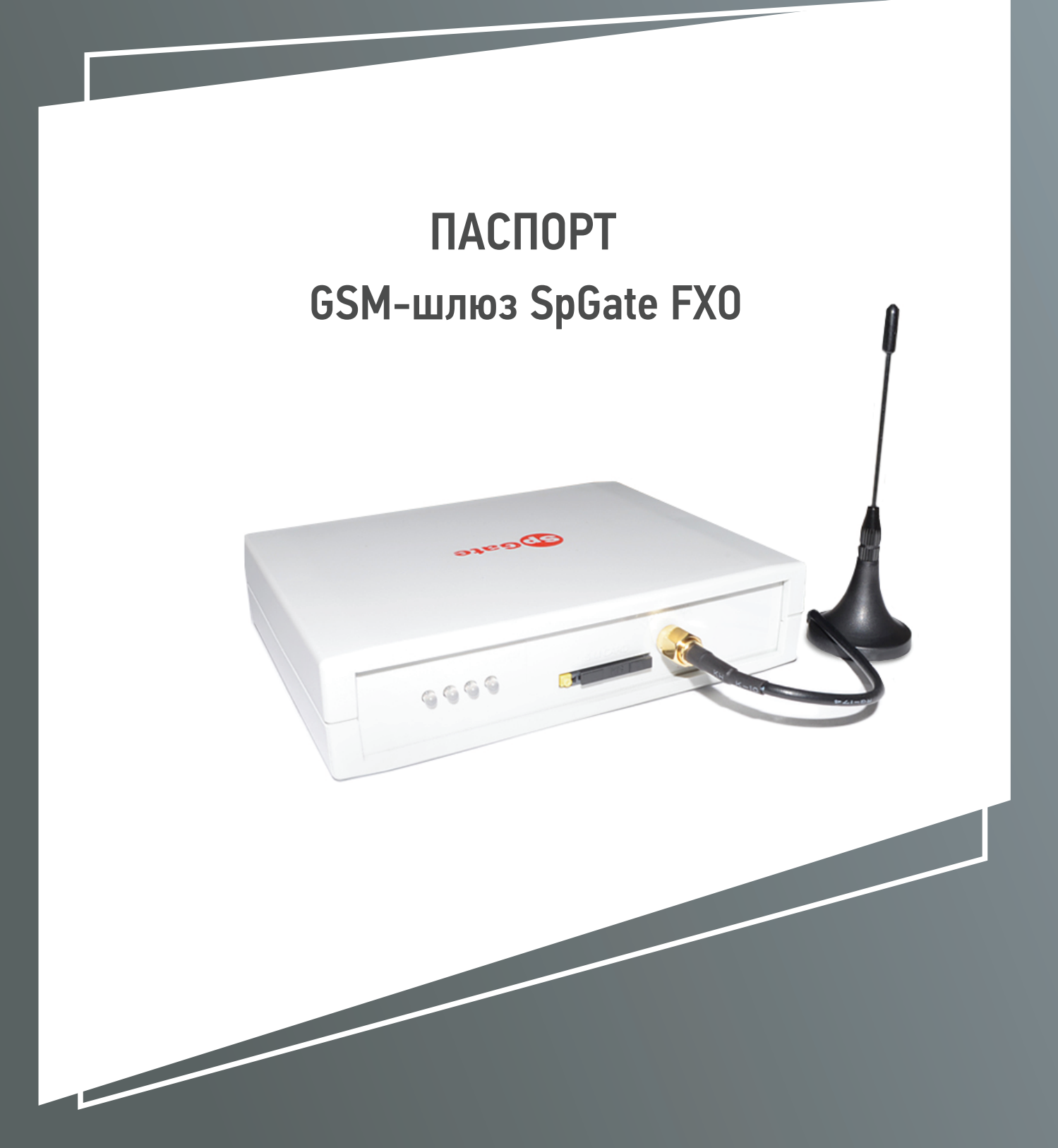

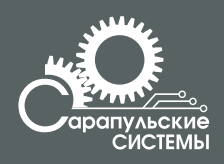

Copyright 000 «Сарапульские Системы» Россия, Сарапул, 2014

# Содержание

| 1. Назначение                                                  | 5     |
|----------------------------------------------------------------|-------|
| 2. Общий вид                                                   | 5     |
| 3. Индикация состояния                                         | 6     |
| 4. Технические характеристики                                  | 7     |
| 5. Комплектация                                                | 8     |
| 6. Работа со шлюзом                                            | 8     |
| 6.1 Подключение                                                | 8     |
| 6.2 Исходящий вызов                                            | 9     |
| 6.3 Входящий вызов                                             | 9     |
| 6.4 Настройка параметров шлюза                                 | 9     |
| 7. Работа с компьютером. Настройка подключения к сети Интернет | ····; |
| 8. Инструкция по технике безопасности                          | 29    |
| 9. Хранение и транспортировка                                  | 29    |
| 10. Гарантийные обязательства                                  | 2:    |
| 11. Информация о производителе                                 | 2:    |

### 1. Назначение

GSM-шлюз SpGate FXO предназначен для подключения офисной ATC или внешней телефонной линии к сотовой сети GSM. При подключении к персональному компьютеру шлюз может передавать SMS, подключаться к сети Интернет по протоколу GPRS.

Основные функции GSM-шлюза:

– порт FXO;

– доступ в Интернет через GPRS;

- отправка SMS-сообщений с компьютера;

- подключение к USB-порту компьютера;

- голосовое меню управления настройками;

- определитель номера CallerID DTMF;

 – функция автоматического набора заранее запрограммированного номера;

– передача символов дополнительного набора тональной сигнализацией.

## 2. Общий вид

GSM-шлюз SpGate FXO представляет собой устройство в пластмассовом корпусе со следующими разъемами:

– разъем RJ-11 для подключения к телефонной линии;

– разъем питания;

- разъем для установки SIM-карты;

- разъем для подключения внешней антенны;

– разъем USB для подключения к компьютеру.

Общий вид шлюза схематично изображен на Рисунке 2.1.

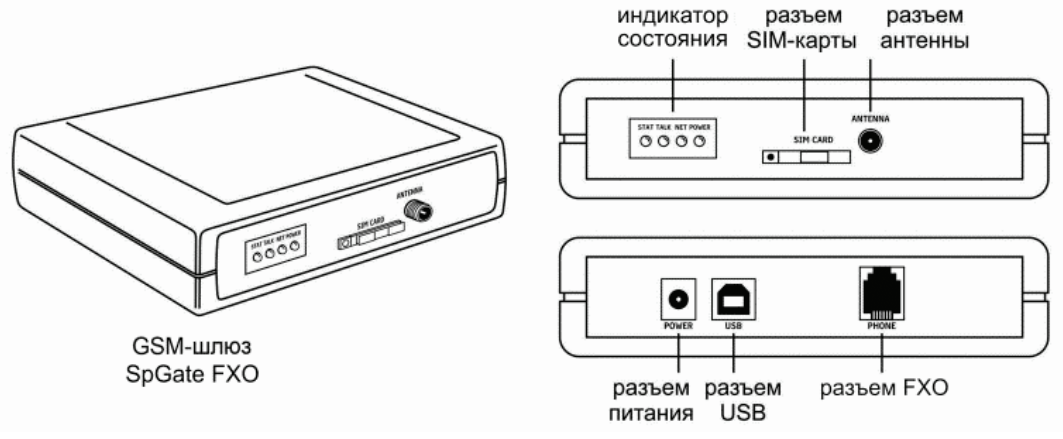

Рисунок 2.1. GSM-шлюз SpGate FXO

## 3. Индикация состояния

На лицевой панели шлюза находятся светодиодные индикаторы:

- Power индикатор наличия питания;
- Net индикатор уровня сигнала сотовой сети GSM;
- Stat индикатор подключения USB кабеля;
- Talk индикатор состояния телефонной линии.

На задней панели установлен светодиодный индикатор SD карты

| Индикатор | Состояние      | Описание                         |
|-----------|----------------|----------------------------------|
| Dowow     | Не горит       | Нет питания                      |
| Fower     | Горит зеленым  | Есть питание                     |
|           | Не горит       | GSM-модуль выключен              |
|           | Мигает зеленым | Включение GSM-шлюза              |
|           | Мигает красным | Отсутствие или ошибка            |
|           |                | регистрации SIM-карты            |
| Nat       | Горит красным  | Низкий уровень сигнала сотовой   |
| INCL      |                | сети                             |
|           | Мигает красно- | Средний уровень сигнала сотовой  |
|           | зеленым        | сети                             |
|           | Горит зеленым  | Высокий уровень сигнала сотовой  |
|           |                | сети                             |
|           | Не горит       | Трубка положена (линия свободна) |
| Talk      | Горит зеленым  | Трубка поднята (линия занята)    |
|           | Горит красным  | Линия не подключена              |
| Stat      | Не горит       | Кабель USB не подключен          |
| Siat      | Горит зеленым  | Подключен кабель USB             |

Таблица 3.1 Состояния инликаторов GSM-шлюза

# 4. Технические характеристики

Технические характеристики GSM-шлюза SpGate FXO приведены в Таблице 4.1.

| Технические характеристики GSM-шлюза              |             |  |
|---------------------------------------------------|-------------|--|
| Характеристики питания                            | Параметры   |  |
| Напряжение питания, В                             | 12          |  |
| Средняя потребляемая мощность в режиме разговора, | 2           |  |
| Вт не более                                       |             |  |
| Максимальная потребляемая мощность, Вт не более   | 12          |  |
| Характеристики телефонной линии                   |             |  |
| Номинальное напряжение в линии при положенной     | 24-80       |  |
| трубке, В                                         |             |  |
| Рабочий диапазон звуковых частот, Гц              | 300-4000    |  |
| Определитель номера                               | DTMF        |  |
| Радиочастотные характеристики                     |             |  |
| Диапазон частот, МГц                              | 900/1800    |  |
| Чувствительность приемника, дБм                   | -108        |  |
| Мощность передатчика на частоте 900 МГц, Вт       | 2 (Class 4) |  |
| Мощность передатчика на частоте 1800 МГц, Вт      | 1 (Class 1) |  |
| Условия хранения и эксплуатации                   |             |  |
| Рабочий диапазон температур, ° С                  | +5+40       |  |
| Температура хранения в заводской упаковке, ° С    | -50+50      |  |
| Габариты и вес                                    |             |  |
| Габариты ШхГхВ, мм                                | 130x100x30  |  |
| Вес, г                                            | 195         |  |

Таблица 4.1 ехнические характеристики GSM-шлюза

Производитель оставляет за собой право вносить изменения в изделие с целью

улучшения его характеристик.

## 5. Комплектация

Комплектация шлюза приведена в Таблице 5.1.

|                     | Гиолици 5.1            |
|---------------------|------------------------|
|                     | Комплектация GSM-шлюза |
| Наименование        | Количество             |
| GSM-шлюз SpGate FXO | 1                      |
| Блок питания        | 1                      |
| Антенна             | 1                      |
| Компакт-диск        | 1                      |
| USB-кабель          | 1                      |
| Телефонный кабель   | 1                      |
| Паспорт             | 1                      |
| Упаковка            | 1                      |

Таблица 5 1

## 6. Работа со шлюзом

#### 6.1 Подключение

Подключение шлюза показано на рисунке 6.1.

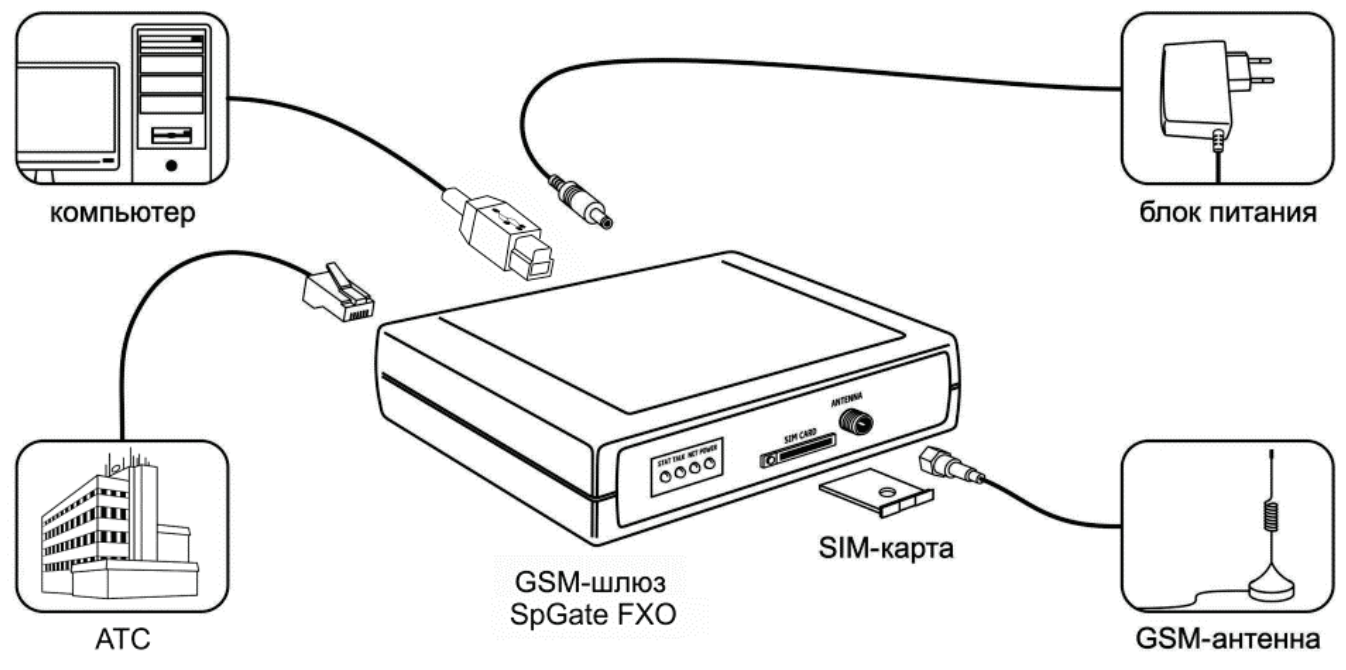

Рис 6.1 Подключение шлюза SpGate FXO

Установитете шлюз, учитывая уровень сигнала сотовой сети GSM (индикатор NET).

Перед подключением шлюза отключите защиту SIM-карты PIN-кодом. Адаптер питания предназначен для работы от сети 220В.

Нормальная работа GSM-шлюза гарантируется только при использовании заводских комплектующих. Использование других комплектующих может привести к некачественной работе шлюза либо его поломке. Например, при использовании обычной малогабаритной антенны в зоне со слабым сигналом может наблюдаться плохое качество приема, или в звуке могут присутствовать помехи.

Внимание! Перед установкой или извлечением SIM-карты выключите шлюз, иначе это может повлечь за собой неисправность SIM-карты и шлюза.

Внимание! При необходимости замены источника питания допускается использование стабилизированных блоков питания постоянного тока с напряжением 12В и током не менее 1А, с радиальным штекером с обязательным соблюдением полярности (центральный вывод разъема должен быть «+»).

#### 6.2 Исходящий вызов

1. Наберите номер порта АТС, к которому подключен GSM шлюз.

2. Если задан номер автоматического набора, то после установления соединения с удаленным абонентом произойдет соединение.

3. Если номер не задан то шлюз поднимет трубку и Вы услышите сигнал "ответ станции" после этого необходимо набрать исходящий номер. Для ускорения набора в конце набрать "#"

#### 6.3 Входящий вызов

1. Наберите номер GSM шлюза.

2. Если задан номер автоматического набора, то после установления соединения с удаленным абонентом произойдет соединение.

3. Если номер не задан то шлюз ответит и Вы услышите сигнал "ответ станции" после этого необходимо набрать исходящий номер.

#### 6.4 Настройка параметров шлюза

Изменение параметров производится с помощью мобильного телефона.

1. Отключите телефонную линию от шлюза.

2. Наберите номер GSM-шлюза.

3. После дозвона Вы попадете в голосовое меню управления настройками шлюза. (Таблица 6.1).

4. Числовые параметры шлюза задаются с использованием единиц измерения, указанных в описании параметров. Для подтверждения ввода

параметра нажмите «#». Параметры автоматически сохраняются при выходе из меню управления настройками.

5. Для перехода на уровень вверх и для отмены ввода нажмите «\*».

6. Для выхода из режима настройки положите трубку или нажмите «\*» в главном меню.

Таблица 6.1

Главное меню управления настройками шлюза

| Код параметра | Описание параметра                         |
|---------------|--------------------------------------------|
| 0             | Меню настройки параметров телефонной линии |
| 1             | Меню настройки параметров GSM-канала       |
| 9             | Сброс настроек                             |

1. Меню настройки параметров GSM-канала описано в Таблице 6.2.

Таблица 6.2

Меню параметров GSM-канала

| Код<br>параметра | Описание параметра                             | Значение<br>по умолчанию | Диапазон<br>значений<br>параметра |
|------------------|------------------------------------------------|--------------------------|-----------------------------------|
| 0                | Уровень громкости<br>(для удаленного абонента) | 90                       | (5-100),<br>в процентах           |
| 1                | Задержка перед вызовом                         | 5                        | (0-50),<br>в секундах             |
| 2                | Номер быстрого набора                          | -                        |                                   |

2. Меню настройки параметров телефонной линии описано в Таблице 6.3.

#### Таблица 6.3

Меню параметров телефонной линии

| Код<br>параметра | Описание параметра     | Значение<br>по умолчанию | Диапазон<br>значений<br>параметра |
|------------------|------------------------|--------------------------|-----------------------------------|
| 0                | Уровень громкости      | 90                       | (5-100), в<br>процентах           |
| 1                | Задержка перед вызовом | 5                        | (0-50), в<br>секундах             |
| 2                | Номер быстрого набора  | -                        |                                   |

# 7. Работа с компьютером. Настройка подключения к сети Интернет

**Внимание!** При подключении к Интернету шлюз не обрабатывает входящие и исходящие звонки.

Инструкция по настройке в OC Windows 7 / XP / Vista на примере Windows 7.

1. Для подключения GSM-шлюза к компьютеру используйте комплектный USB-кабель. Установите драйвер с компакт-диска, который входит в комплектацию шлюза. В диспетчере устройств («Пуск \ Панель управления \ Система \ Оборудование \ Диспетчер устройств», раздел «Порты СОМ и LPT») появится новое устройство «USB Serial Port (COMxx)», где xx — номер порта. Нажмите правой кнопкой мыши на этом устройстве и выберите «Свойства» (Рисунок 7.1).

| Диспетчер устройств                                |                                    |  |
|----------------------------------------------------|------------------------------------|--|
| Файл Действие Вид Справка                          |                                    |  |
|                                                    |                                    |  |
|                                                    |                                    |  |
| AntonZ                                             |                                    |  |
| 👂 🥁 IDE ATA/ATAPI контроллеры                      |                                    |  |
| 🔈 🖳 Видеоадаптеры                                  |                                    |  |
| Дисковые устройства                                |                                    |  |
| 👌 📲 Звуковые, видео и игровые устройства           |                                    |  |
| ⊢ — Клавиатуры                                     |                                    |  |
| ⊳ н Компьютер                                      |                                    |  |
| ⊳ –                                                |                                    |  |
| р ш Модемы                                         |                                    |  |
| Мониторы                                           |                                    |  |
| Мыши и иные указывающие устроиства                 |                                    |  |
| Переносные устроиства                              |                                    |  |
| Silicon Labs CD210x LISP to LIAPT Bridge (COM      |                                    |  |
| Последовательный порт (COM1)                       | Обновить драйверы                  |  |
|                                                    | Отключить                          |  |
| . Сетевые адаптеры                                 | Улалить                            |  |
| Системные устройства                               | здалита                            |  |
| Устройства HID (Human Interface Devices)           | Обновить конфигурацию оборудования |  |
|                                                    | Свойства                           |  |
|                                                    |                                    |  |
|                                                    |                                    |  |
|                                                    |                                    |  |
|                                                    |                                    |  |
|                                                    |                                    |  |
| открытие страницы своиств для выделенного объекта. |                                    |  |

Рисунок 7.1

На вкладке «Параметры порта» укажите параметры как на рисунке 7.2 и нажмите «ОК».

| Свойства: Silicon Labs CP210x USB to UART Bridge (COM6) |                                                                    |                         |        |
|---------------------------------------------------------|--------------------------------------------------------------------|-------------------------|--------|
| Сведения                                                | Упра                                                               | авление электропитани   | ем     |
| Общие                                                   | Параметры п                                                        | юрта Дра                | йвер   |
|                                                         | -<br>Бит в секунду:<br>Биты данных:<br>Четность:<br>Стоповые биты: | 115200<br>8<br>Нет<br>1 |        |
|                                                         | Дополнительно                                                      | Восстановить умолч      | ания   |
|                                                         |                                                                    | <u>.</u>                |        |
|                                                         |                                                                    | ОК                      | Отмена |

Рисунок 7.2

Теперь доступно управление шлюзом, например отправка SMSсообщений с помощью специальных программ, работающих с GSMустройствами.

Для работы шлюза в режиме модема выполните ручную настройку.

- Выберите «Пуск \ Панель управления \ Телефон и модем»

- В окне «Сведения о местонахождении», введите телефонный код Вашего города и нажмите «ОК» (рисунок 7.3).

| Сведения о местонахождении 🔹 💽 🔀 |                                                                                                    |  |
|----------------------------------|----------------------------------------------------------------------------------------------------|--|
|                                  | Перед созданием телефонного или модемного<br>подключения требуется ввести сведения о вашем<br>текущем нахождении.<br>Страна, где вы сейчас находитесь:<br>Россия<br>Телефонный код города:<br>С плефонный код города:<br>Код выхода на линию поставщика услуг:<br>Код выхода на линию поставщика услуг:<br>Код выхода на городскую линию (для офисных ATC):<br>Гип набора номера:<br>С импульсный набор<br>ОК Отмена |  |

Рисунок 7.3

В окне «Телефон и модем» выберите вкладку «Модемы» и нажмите «Добавить» (рисунок 7.4).

| 🍇 Телефон и модем      | <b>—</b> ——————————————————————————————————— |
|------------------------|----------------------------------------------|
| Набор номера Модемы До | ополнительно                                 |
| На компьютере уст      | гановлены следующие модемы:                  |
| Модем                  | Подключен к                                  |
|                        |                                              |
|                        |                                              |
|                        |                                              |
|                        |                                              |
|                        |                                              |
|                        |                                              |
|                        |                                              |
|                        |                                              |
| 🛞 Добави               | ить 🛞 Удалить Свойства                       |
|                        |                                              |
|                        | ОК Отмена Применить                          |

Рисунок 7.4

В окне Мастера установки оборудования установите галочку «Не определять тип модема» и нажмите «Далее» (Рисунок 7.5).

| Мастер установки оборудования                                                                                                    |
|----------------------------------------------------------------------------------------------------|
| <b>Установка модема</b><br>Хотите, чтобы система Windows обнаружила модем?                                                                                                    |
| Сейчас Windows попытается автоматически определить<br>тип модема. Для начала сделайте следующее:<br>1. Если модем является внешним,<br>убедитесь, что он включен.<br>2. Завершите работу со всеми программами,<br>которые могут использовать модем.<br>Для продолжения установки нажмите кнопку "Далее".<br>Ме определять тип модема (выбор из списка). |
| < Назад Далее > Отмена                                                                                                    |

Рисунок 7.5

В колонке «Изготовитель» выберите «Стандартные типы модемов», в колонке «Модели» выберите «Стандартный модем 33600», нажмите «Далее» (Рисунок 7.6).

| Мастер установки оборудования |                                                       |
|-------------------------------|-------------------------------------------------------|
| Установка модема              |                                                       |
|                               |                                                       |
| Выберите изготовителя и м     | юдель модема. При отсутствии модема в списках или при |
| наличии установочного ди      | ска нажмите кнопку Установить с диска .               |
|                               |                                                       |
|                               |                                                       |
| Изготовитель                  | Модели                                                |
| (Стандартные типы модемов)    | 🔄 Стандартный модем 19200 bps                         |
|                               | 🔄 Стандартный модем 28800 bps                         |
|                               | 🔄 Стандартный модем 33600 bps                         |
|                               | Стандартный модем 56000 bpc                           |
|                               |                                                       |
| 🗔 Драйвер имеет цифровую подп | ИСЬ.                                                  |
| Сведения о подписывании драй  | веров Установить с диска                              |
|                               |                                                       |
|                               |                                                       |
|                               | < пазад далее > Отмена                                |

Рисунок 7.6

В списке СОМ-портов выберите СОМ-порт, принадлежащий GSM-шлюзу, затем нажмите «Далее» (Рисунок 7.7).

| Мастер установки оборудо                | ования                                                                                                    |
|-----------------------------------------|----------------------------------------------------------------------------------------------------|
| Установка модема<br>Выберите порт (порт | ы), на которые следует установить модем.                                                                                                    |
|                                         | Выбран следующий модем:<br>Стандартный модем 33600 bps<br>На какой порт провести установку?<br>С Все порты<br>Выбранные порты<br>СОМ1<br>СОМ6 |
|                                         | < Назад Далее > Отмена                                                                                                    |

Рисунок 7.7

В окне «Телефон и модем» в списке появится модем с СОМ-портом GSM-шлюза. Нажмите правой кнопкой мыши на этом модеме и выберите «Свойства» (Рисунок 7.8).

| 🆇 Телефон и модем 📃                         |                                            |  |  |  |
|---------------------------------------------|--------------------------------------------|--|--|--|
| Набор номера Модемы Дополнит                | тельно                                     |  |  |  |
| На компьютере установлены следующие модемы: |                                            |  |  |  |
| Модем                                       | Подключен к                                |  |  |  |
| IIII Стандартный модем 33600 bps            | Дублировать<br>Удалить<br>Просмотр журнала |  |  |  |
|                                             | Свойства                                   |  |  |  |
|                                             | Копировать свойства<br>Применить свойства  |  |  |  |
| 🔞 Добавить                                  | Удалить Свойства                           |  |  |  |
| ОК                                          | Отмена Применить                           |  |  |  |

Рисунок 7.8

Для Windows 7: в появившемся окне нажмите «Изменить параметры» (Рисунок 6.10). Для Windows XP необходимо сразу перейти к следующему пункту (Рисунок 7.9).

| 🧼 Свойства: Стандартный модем 33600 bps 📃 💌     |             |                |         |  |
|-------------------------------------------------|-------------|----------------|---------|--|
| Дополнительные параметры связи Драйвер Сведения |             |                |         |  |
| Общие Модем Диагностик                          |             |                | ностика |  |
| Стандартный модем 33600 bps                     |             |                |         |  |
| Тип устройства:                                 | Модемы      |                |         |  |
| Изготовитель:                                   | (Стандартны | е типы модемов | )       |  |
| Размещение:                                     | Нет данных  |                |         |  |
| Состояние устройства                            |             |                |         |  |
| Устройство работает нормально.                  |             |                |         |  |
|                                                 |             |                | ~       |  |
| 🛞 Изменить параметры                            |             |                |         |  |
|                                                 |             | ОК             | Отмена  |  |

Рисунок 7.9

В окне выберите вкладку «Дополнительные параметры связи». В поле «Дополнительные команды инициализации» введите АТ команду инициализации. Строку команды необходимо уточнить у оператора связи (например, для оператора «МТС Россия» «АТ+CGDCONT=1,"IP","internet.mts.ru"»). Затем нажмите «Изменить умолчания» (Рисунок 7.10).

| Свойства: Стандартнь                                                    | ій модем 33600 bp:                                                             | 5                       | <b>—</b> |  |  |
|-------------------------------------------------------------------------|--------------------------------------------------------------------------------|-------------------------|----------|--|--|
| Общие Модем Диагностика                                                 |                                                                                |                         |          |  |  |
| Дополнительные па                                                       | Дополнительные параметры связи Драйвер                                         |                         |          |  |  |
| Дополнительные п<br>Дополнительные п<br>АТ+CGDCONT=1<br>Команды инициал | араметры<br>команды инициализ<br>,"IP","internet.mts.ru"<br>изации могут приве | ации:<br>сти к          | ]        |  |  |
| Подробнее об это модему.                                                | пых данных в журн<br>м сказано в руково,                                       | але модема.<br>дстве по |          |  |  |
|                                                                         |                                                                                |                         |          |  |  |
|                                                                         | Изменить                                                                       | умолчания               |          |  |  |
|                                                                         |                                                                                | ОК                      | Отмена   |  |  |

Рисунок 7.10

В появившемся окне на вкладке «Общие» установите параметры модема как показано на рисунке 7.11, затем нажмите «ОК».

| Стандартный модем 33600 bps Предпочтения 🍞 🔜 |  |  |  |  |  |
|----------------------------------------------|--|--|--|--|--|
| Общие Дополнительные параметры связи         |  |  |  |  |  |
| Параметры вызова                             |  |  |  |  |  |
|                                              |  |  |  |  |  |
| Отключение при простое более мин             |  |  |  |  |  |
| Отмена вызова при отсутствии связи сек       |  |  |  |  |  |
|                                              |  |  |  |  |  |
| Параметры подключения линии данных           |  |  |  |  |  |
| Скорость порта: 115200 🔻                     |  |  |  |  |  |
| Протокол:                                    |  |  |  |  |  |
| Сжатие:                                      |  |  |  |  |  |
| Управление потоком: Отсутствует              |  |  |  |  |  |
|                                              |  |  |  |  |  |
|                                              |  |  |  |  |  |
| ОК Отмена                                    |  |  |  |  |  |

Рисунок 7.11

Для Windows 7: откройте центр управления сетями и общим доступом («Пуск \ Панель управления \ Центр управления сетями и общим доступом») и выберите пункт «Настройка нового подключения или сети». В появившемся окне выберите вариант «Настройка телефонного подключения», затем нажмите «Далее» (Рисунок 7.12). Для Windows XP: создайте новое подключение («Пуск \ Панель управления \ Сетевые подключения \ Создание нового подключения»).

|                                                                                             | - • ×  |
|---------------------------------------------------------------------------------------------|--------|
| 🌀 攣 Установка подключения или сети                                                          |        |
| Выберите вариант подключения                                                                |        |
| Подключение к Интернету<br>Беспроводное, скоростное или телефонное подключение к Интернету. |        |
| Создание и настройка новой сети<br>Настройка нового маршрутизатора или точки доступа.       |        |
| Подключение к рабочему месту<br>Настройка телефонного или VPN-подключения к рабочему месту. |        |
| Настройка телефонного подключения<br>Подключение к Интернету через телефонную сеть.         |        |
|                                                                                             |        |
| Далее                                                                                       | Отмена |

Рисунок 7.12

Затем введите информацию от вашего провайдера (логин и пароль). На рисунке 6.13 представлены параметры для оператора «МТС Россия». Затем нажмите «Подключить».

| 🚱 🛄 Создать подключение удале                                | енного доступа                         |                                 |  |  |
|--------------------------------------------------------------|----------------------------------------|---------------------------------|--|--|
| Введите информацию, полученную от поставщика услуг Интернета |                                        |                                 |  |  |
| Н <u>а</u> бираемый номер:                                   | *99#                                   | <u>Правила набора</u><br>номера |  |  |
| <u>И</u> мя пользователя:                                    | mts                                    |                                 |  |  |
| <u>П</u> ароль:                                              | •••                                    |                                 |  |  |
|                                                              | Отобра <u>ж</u> ать вводимые знаки     |                                 |  |  |
|                                                              | Запомнить этот пароль                  |                                 |  |  |
| Им <u>я</u> подключения:                                     | Телефонное подключение                 |                                 |  |  |
| 🌍 🔲 <u>Р</u> азрешить использовати                           | ь это подключение другим пользователям |                                 |  |  |
| Этот параметр позволяе                                       | т любому пользователю, имеющему достуг | і к этому                       |  |  |
| компьютеру, использовать это подключение.                    |                                        |                                 |  |  |
| Нет поставщика услуг Интерне                                 | та (ISP)                               |                                 |  |  |
|                                                              |                                        |                                 |  |  |
|                                                              | Под                                    | кл <u>ю</u> чить Отмена         |  |  |

Рисунок 7.13

Откройте свойства телефонного подключения для Windows 7: «Пуск \ Панель управления \ Центр управления сетями и общим доступом \ Изменение параметров адаптера», для Windows XP: («Пуск \ Панель управления \ Сетевые подключения»). Нажмите правой кнопкой мыши на телефонном подключении и выберите «Свойства» (Рисунок 7.14).

| 🚱 💭 🗢 😰 🕨 Панель управления 🕨 Сеть и Интернет 🕨 Сетевые подключения 🕨          |                                                                                                    |  |  |  |  |
|--------------------------------------------------------------------------------|----------------------------------------------------------------------------------------------------|--|--|--|--|
| Упорядочить 🔻 Запуск подключения П                                             | Переименование подключения Удаление подключения                                                                                                    |  |  |  |  |
| Подключение по локальной сети<br>NETgear<br>Realtek PCIe GBE Family Controller | Телефонное подключение           Подключить           Состояние           Сделать подключением по умолчанию           Создать копию           Создать ярлык           Удалить           Явание           Создать ярлык           Переименовать           Свойства |  |  |  |  |

Рисунок 7.14

В появившемся окне в поле «Подключаться через» выберите из списка модем GSM-шлюза и нажмите «Настроить» (Рисунок 7.15).

| 🛄 Телефонное подключение - свойства 📃 🔀                                                                     |  |  |  |  |
|----------------------------------------------------------------------------------------------------|--|--|--|--|
| Общие Параметры Безопасность Сеть Доступ                                                                    |  |  |  |  |
| Подключаться через:                                                                                         |  |  |  |  |
| Настроить                                                                                                   |  |  |  |  |
| Код города: Номер телефона:<br>• •99# Другие Код страны или региона:                                        |  |  |  |  |
| <ul> <li>Использовать правила набора<br/>номера</li> </ul>                                                  |  |  |  |  |
| Сведения о собираемых данных и их использовании см. в<br><u>заявлении о конфиденциальности</u> в Интернете. |  |  |  |  |
| ОК Отмена                                                                                                   |  |  |  |  |

Рисунок 7.15

Уберите галочки как показано на рисунке 7.16 и нажмите «ОК». Подключение готово к использованию.

| Конфигурация модема                                 |  |  |  |  |
|-----------------------------------------------------|--|--|--|--|
| Стандартный модем 33600 bps (COM6)                  |  |  |  |  |
| Наибольшая скорость (бит/с): 115200 🔻               |  |  |  |  |
| Протокол модема                                     |  |  |  |  |
| Параметры оборудования                              |  |  |  |  |
| Аппаратное управление потоком                       |  |  |  |  |
| Обработка ошибок модемом                            |  |  |  |  |
| 🔲 Сжатие данных модемом                             |  |  |  |  |
| Включить динамик модема           ОК         Отмена |  |  |  |  |

Рисунок 7.16

Для подключения к Интернету для Windows 7: откройте «Пуск \ Панель управления \ Центр управления сетями и общим доступом \ Изменение параметров адаптера» для Windows XP: («Пуск \ Панель управления \ Сеть и подключение к Интернету \ Сетевые подключения») Нажмите правой кнопкой мыши на телефонном подключении и выберите «Подключить» (Рисунок 7.17).

| 🕞 🕞 🗢 🖳 🕨 Панель управления 🕨 Сеть и Интернет 🕨 Сетевые подключения 🕨            |  |                       |                            |             |
|----------------------------------------------------------------------------------|--|-----------------------|----------------------------|-------------|
| Упорядочить 👻 Запуск подключения Переименование подключения Удаление подключения |  |                       |                            |             |
| Подключение по локальной сети<br>NETgear                                         |  | <b>Телеф</b><br>Отклн | онное подключение<br>очено |             |
| Realtek PCIe GBE Family Controller                                               |  |                       | Подключить                 |             |
|                                                                                  |  |                       | Состояние                  |             |
|                                                                                  |  |                       | Сделать подключением п     | о умолчанию |
|                                                                                  |  |                       | Создать копию              |             |
|                                                                                  |  |                       | Создать ярлык              |             |
|                                                                                  |  | ۲                     | Удалить                    |             |
|                                                                                  |  | ۲                     | Переименовать              |             |
|                                                                                  |  | ۲                     | Свойства                   |             |

Рисунок 7.17

В появившемся окне нажмите «Вызов» (Рисунок 7.18). После подключения шлюза к Интернету индикатор «STAT» замигает зеленым цветом

| 💐 Подключение к Телефонное подключение 🛛 🔀                                                                         |                                              |
|----------------------------------------------------------------------------------------------------|----------------------------------------------|
|                                                                                                    |                                              |
| Пользователь:<br>Пароль:                                                                                           | mts<br>[Для изменения пароля щелкните здесь] |
| <ul> <li>Сохранять имя пользователя и пароль:</li> <li>только для меня</li> <li>для любого пользователя</li> </ul> |                                              |
| Набрать:                                                                                                    | *99#                                         |
| Вызов                                                                                                    | Отмена Свойства Справка                      |

Рисунок 7.18

## 8. Инструкция по технике безопасности

Особое внимание уделяйте приведенным ниже инструкциям по технике безопасности:

– избегайте попадания пыли, грязи и мусора на внешние разъемы шлюза;

 не допускайте механических воздействий на шлюз, способных его повредить;

- не допускайте пролива жидкости на шлюз;

- не пытайтесь самостоятельно разбирать шлюз;

- не задевайте пальцами или металлическими предметами контакты телефонного разъема. Это может привести к поражению электрическим током или к выходу из строя шлюза;

– применяйте поставляемый в комплекте блок питания. Если применение комплектного блока питания невозможно, используйте блоки питания только с рекомендованными характеристиками и соблюдением полярности – центральный вывод разъема должен быть «+»;

- отключайте блок питания от сети, если шлюз не используется;

– не включайте блок питания в сеть в случае его повреждения;

- не используйте шлюз во влажных помещениях, с относительной влажностью воздуха более 85% в случае отсутствия резких перепадов температуры, либо более 60% при резких перепадах температуры (более 20 °C в час).

Несоблюдение вышеуказанных требований может привести к отказу устройства.

# 9. Хранение и транспортировка

GSM-шлюзы подлежат хранению в заводской упаковке, в закрытых помещениях при колебаниях температуры от -50 °C до +50 °C, относительной влажности воздуха до 90%.

В помещении для хранения не должно быть паров кислот, щелочей, агрессивных газов и других вредных примесей, вызывающих коррозию.

Транспортировка осуществляется в плотно закрытой картонной таре любым видом транспорта закрытого типа.

В процессе транспортировки и хранения не допускается контакт изделия с жидкостью.

## 10. Гарантийные обязательства

Изготовитель гарантирует соответствие шлюза заявленным параметрам при соблюдении условий транспортирования, хранения и эксплуатации.

Срок гарантии устанавливается 12 месяцев с момента покупки.

Претензии по качеству оборудования не принимаются в случаях:

- наличия механических повреждений или следов вскрытия;

- нарушения правил транспортировки, хранения и эксплуатации, указанных в документации, сопровождающей изделие.

## 11. Рекламация

В случае неисправности шлюза потребитель может направить рекламацию продавцу или производителю системы. Продавец в течение 5 рабочих дней отправляет рекламацию производителю.

Рекламация оформляется в письменном виде в произвольной форме. В ней указываются информация о клиенте (название организации, контактное лицо, телефон, почтовый адрес, адрес электронной почты), дата покупки, наименование и адрес продавца, подробное описание неисправности.

Производитель в течение 10 рабочих дней с момента поступления неисправного экземпляра изделия и рекламации проводит экспертизу. При неисправности, подпадающей под условия гарантии, производитель устраняет дефект, а если дефект не устраним, заменяет неисправный экземпляр. Доставка и отправка при гарантийном случае осуществляется за счет производителя.

## 12. Информация о производителе

Производитель: ООО «Сарапульские Системы»

Россия, Удмуртская Республика, г. Сарапул, ул. Азина, д. 148е.

Почтовый адрес: 427960, Россия, Удмуртская Республика, г. Сарапул, а/я 91

Телефон/факс: +7 (34147) 2-56-92, 3-72-82 Сайт: **www.sprecord.ru**